Smarter Test Management

**Better Results** 

신청과 조회 견적 서비스를 한번에

# KCDL 시험 온라인 접수방법

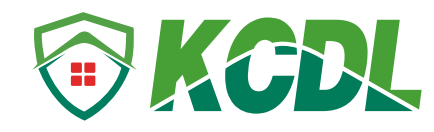

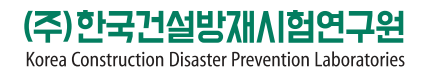

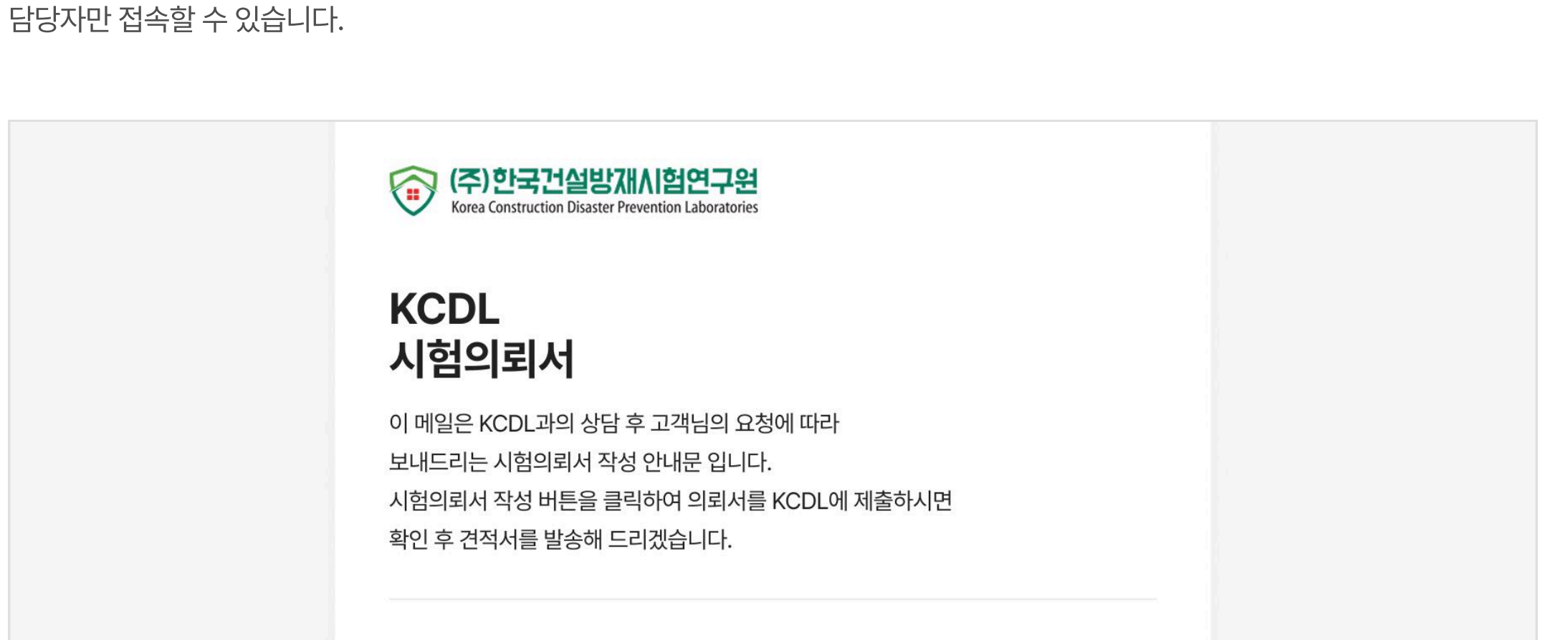

KCDL 관리자로부터 받은 이메일의 <시험의뢰서 작성> 버튼을 클릭하여 페이지에 접속하세요. 시험의뢰서 작성 페이지는 의뢰 기관의

### 그램

#### 

# KCDL 시험관리 프로그램은 간단한 클릭만으로 시험의뢰서 작성하고 견적서를 받을 수 있는 온라인 서비스입니다. 데스크탑에서만 접 속 가능하며 모바일과 태블릿에서는 사용 불가능합니다.

# 시험관리 프로그램 안내

1.이메일의 링크를 클릭하여 페이지 접속

| 멤버                                                                                           |                                                |
|----------------------------------------------------------------------------------------------|------------------------------------------------|
| 임지혁 (당자) 1<br>kimjihyuk@etech.co.kr                                                          | 쓰기, 읽기                                         |
| 시험의뢰서 작성 2                                                                                   |                                                |
| 시험 접수과정에 대해 알아보기                                                                             |                                                |
|                                                                                              |                                                |
| (주)한국건설방재시험연구원                                                                               |                                                |
| 충청북도 음성군 대소면 성본산단1로 311 사업자등록번호 590-86-<br>tel. 043-877-6599 fax. 043-877-6599 kcdl@kcdl.re. | 01772<br>kr                                    |
| © KCDL. All Right Reserved                                                                   |                                                |
|                                                                                              | 방법       한 한 한 한 한 한 한 한 한 한 한 한 한 한 한 한 한 한 한 |

① KCDL 관리자가 담당자 외의 수신인에게도 시험의뢰서를 발송해도 <시험의뢰서 작성> 메일은 담당자만 확인 가능 ② <시험의뢰서 작성> 버튼 클릭

#### 2.시험의뢰서 작성

#### 2-1. 기본 정보 작성

휴대폰 번호

입금 업체 의뢰업체와 상이할 경우 작성하세요.

이메일

의뢰 기관의 기본 정보를 작성해주세요. 기관 대표번호 및 주소, 담당자 정보가 입력되어 있다면 정보가 맞는지 확인하세요. 잘못된 정보 라면 직접 클릭하여 변경할 수 있습니다. 단, 회사명과 사업자등록 번호는 수정할 수 없습니다.

| 기관 정보     |                         |   |
|-----------|-------------------------|---|
| 기관명       | (주)한국건설방재시험연구원          |   |
| 사업자 등록번호  | 590-86-01772            |   |
| 대표 번호     | 043 - 877 -6599         |   |
| <b>天人</b> | 충청북도 음성군 대소면 성본산단1로 311 | Q |
| ΤŦ        | KCDL                    |   |
| 담당자       |                         |   |
| 이름        | 김지혁                     |   |

010 - 1240 - 5673

KimJihyuk@kcdl.re.kr

① 시험의뢰 기관과 시험체 제조업체가 동일할 경우 버튼 클릭 ② 기존에 의뢰서를 작성했거나 업계에서 알려진 기업이라면 <불러오기>를 클릭하여 업체명 검색

| 회사명                                     | 회사, 기관, 단체                                                                                      |             |
|-----------------------------------------|-------------------------------------------------------------------------------------------------|-------------|
| 담당자                                     | 이름                                                                                              |             |
| 연락처                                     | 전화번호, 휴대폰 번호, 숫자만 입력                                                                            |             |
|                                         |                                                                                                 |             |
| 시험체 제조업체                                | 1 🗸 시험의뢰 기관과                                                                                    | 과동일         |
| <b>시험체 제조업체</b><br><sup>회사명</sup>       | <ol> <li>✓ 시험의뢰 기관과</li> <li>회사, 기관, 단체</li> <li>2 불러</li> </ol>                                | 과 동일<br>러오기 |
| <b>시험체 제조업체</b><br>회사명<br>담당자           | 1       ✓ 시험의뢰 기관과         회사, 기관, 단체       2         이름                                        | 과 동일<br>러오기 |
| <b>시험체 제조업체</b><br>회사명<br>담당자<br>휴대폰 번호 | ●       ✓       시험의뢰 기관과         회사, 기관, 단체       ●       물려         이름       010 - 0000 - 0000 | 라 동일<br>러오기 |

#### 2-2. 필수 파일은 이메일로 전달

시험의뢰를 위한 필수 파일은 시험체 구조설명 및 상세도면, 시험체 구성목록 및 재질내역서, 시방서(시공방법 및 시공관리), 수입자재 는 수입근거자료, 법인등기부 등본과 사업자등록증 사본 및 공장등록증 사본입니다. 해당 파일은 kcdl@kcdl.re.kr로 보내주세요.

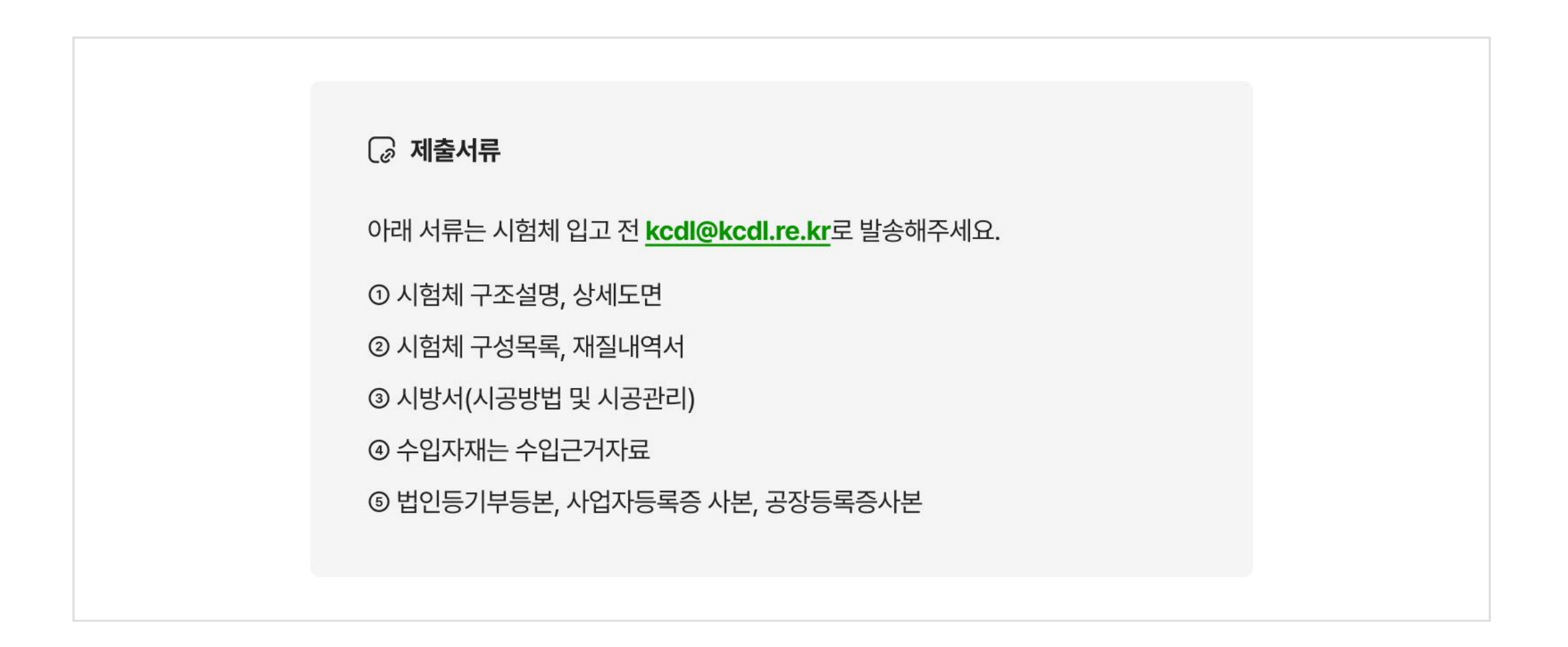

#### 2-3. 성적서 발급과 미발급 선택

성적서 발급을 원하시면 "발급"을 선택하시고 옵션 항목들을 체크해주세요. 제출처도 잊지마시고 입력해 주세요. 성적서 미발급을 선택 하시면, 시험체 정보 선택시에 미발급 항목만 선택하실 수 있습니다.

성적서 정보

| 성적서       | 🔵 발급       | 이 미발급 |  |
|-----------|------------|-------|--|
|           |            |       |  |
|           |            |       |  |
|           |            |       |  |
| 성적서       | ● 발급       | 이 미발급 |  |
| 성적서 발급    | ☑ 국문       | 이 영문  |  |
| 성적서 수령    | ☑ 온라인      | □ 우편  |  |
| 적합성 진술    | ○ 포함       | ● 미포함 |  |
| 불확실도 표기여부 | ○ 포함       | ● 미포함 |  |
| 제출처       | 회사, 기관, 단차 |       |  |
|           |            |       |  |

#### 2-4. 관리자에게 메모 남기기

담당자는 관리자에게 메모를 남길 수 있습니다. 또한 관리자 역시 의뢰기관 담당자에게 메시지를 첨부할 수 있습니다. 요청사항이 있다 면 메모 기능을 이용하세요. 메모는 1회 작성 가능하며 글자수는 공백 포함 200자로 제한되어 있습니다.

| 메모                                            |
|-----------------------------------------------|
| 전창구 KCDL 1<br>안녕하세요. 전창구 원장입니다. 의뢰해주셔서 감사합니다. |
| 김지혁 이테크 건설 (벽두도어)<br>2                        |
|                                               |

① 관리자가 남긴 메시지 ② 관리자에게 메시지 작성

#### 2-4. 시험체 정보 작성

시험체 품목명을 클릭하시면 질문에 답할 수 있는 팝업이 나타납니다.

| 품목         | 시험체 품목 1                              | - |
|------------|---------------------------------------|---|
| 시험체명       | 시험체명                                  |   |
| 모델명 (사양)   | 모델명 (사양)                              |   |
| 시험체 크기(mm) | 가로 x 세로 x 높이                          |   |
| 성적서        | 성적서 구분                                |   |
| 시험 종류      | 시험 종류                                 |   |
| 시험 규격      | 시험 규격                                 |   |
| 시험 후 처리    | <ul> <li>폐기</li> <li>직접 회수</li> </ul> |   |

① <시험체 품목> 버튼을 클릭

#### 단계별로 적합한 버튼을 클릭하세요. 선택이 끝나면 <등록> 버튼이 활성화 됩니다.

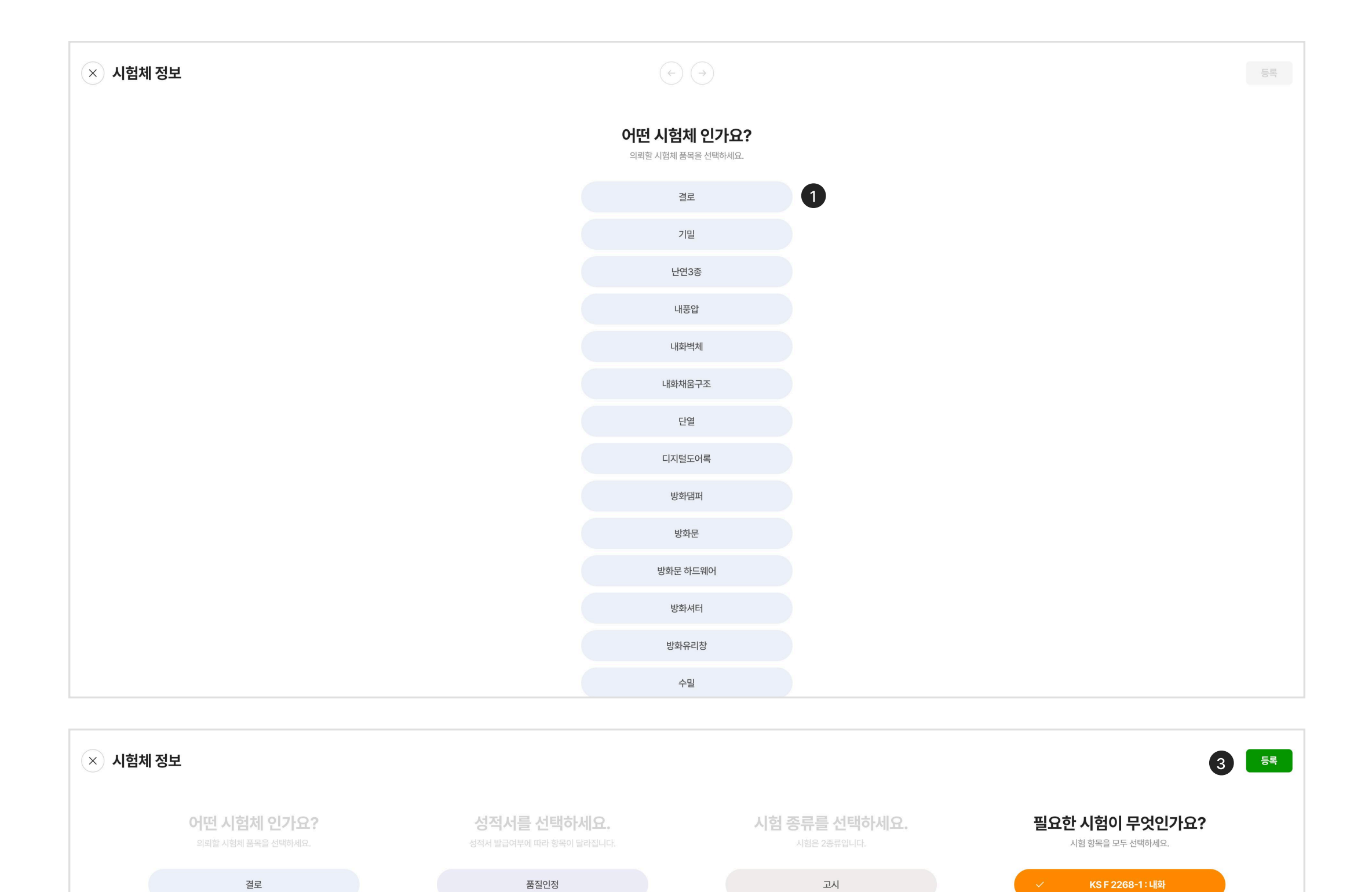

### ① 시험체 품목 선택 ② 전 단계를 다시 선택하려면 비선택 버튼 클릭 ③ 마지막 단계까지 선택이 끝나면 <등록> 버튼 활성화 ④ 1페이지에서 성적서 <발급>을 선택했다면 미발급 (R&D) 항목은 노출되지 않음

공인 (KOLAS)

비공인 (일반)

미발급 (R&D) 4

2

기밀

난연3종

내풍압

내화벽체

| 내화채움구조   |  |
|----------|--|
| 단열       |  |
| 디지털도어록   |  |
| 방화댐퍼     |  |
| 방화문      |  |
| 방화문 하드웨어 |  |
| 방화셔터     |  |
| 방화유리창    |  |
| 수밀       |  |

~

~

 $\checkmark$ 

내화시험(도어록) 60 min-동시

내화시험(도어록) 60 min-동시(추가)

내화시험(도어클로저) 60 min-동시

내화시험(도어클러저) 60 min-동시(추 가) 항목이 자동으로 채워지면 빈 칸을 클릭하여 모델명, 시험체 크기를 입력하고 수량을 변경해주세요. 수량의 기본값은 1입니다. 그리고 시험 종료 후, 시험체 처리 방법을 체크하세요.

| 품목         | 난연 3종                                              | - |
|------------|----------------------------------------------------|---|
| 시험체명       | 시험체명 1                                             |   |
| 모델명 (사양)   | 모델명 (사양)                                           |   |
| 시험체 크기(mm) | 가로 x 세로 x 높이 2                                     |   |
| 성적서        | 공인 (KOLAS)                                         |   |
| 시험 종류      | 고시                                                 |   |
| 시험 규격      | KS F 2271 : 가스유해성                                  | 3 |
|            | KS F 2271 : 가스유해성(1set_2개)                         | 1 |
|            | KS F ISO 1182 : 불연성 시험(1set_5개)                    | 1 |
|            | ALC패널(2400*600) (2장) : 파이프 관통부 200A<br>이상 포함시 4개 限 | 1 |
|            | KS F 2271: 가스유해성                                   |   |
|            | KS F 2271 : 가스유해성(1set_2개)                         | 1 |
|            | KS F ISO 1182 : 불연성 시험(1set_5개)                    | 1 |
|            | ALC패널(2400*600) (2장) : 파이프 관통부 200A                | 1 |
| 시험 후 처리 👍  | <ul> <li>폐기</li> <li>직접 회수</li> </ul>              |   |

① 품목을 삭제하려면 < - > 버튼 클릭 ② 품목을 추가하려면 < + > 버튼 클릭

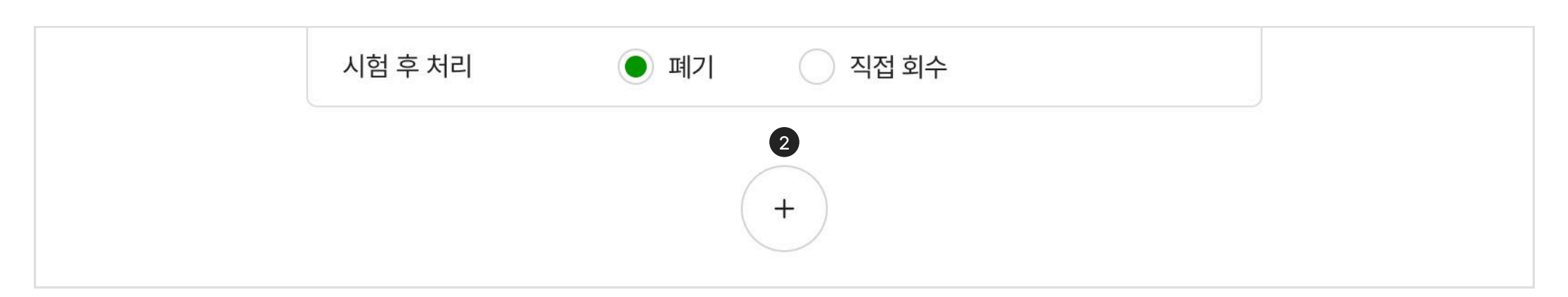

| 품목       | 시험체 품목   | 1 (-) |
|----------|----------|-------|
| 시험체명     | 시험체명     |       |
| 모델명 (사양) | 모델명 (사양) |       |

제됩니다.

품목을 추가하려면 윈도우 하단의 < + > 버튼을 클릭하세오. 10개까지 추가할 수 있어요. 품목명 옆의 < - > 버튼을 클릭하면 품목이 삭

① 빈칸을 클릭, 시험체명과 모델명 또는 사양 입력 ② 시험체 크기는 가로, 세로, 높이 mm로 입력 ③ 시험 규격의 수량 변경, 기본값 1로 설정 ② 시험 후 처리 체크

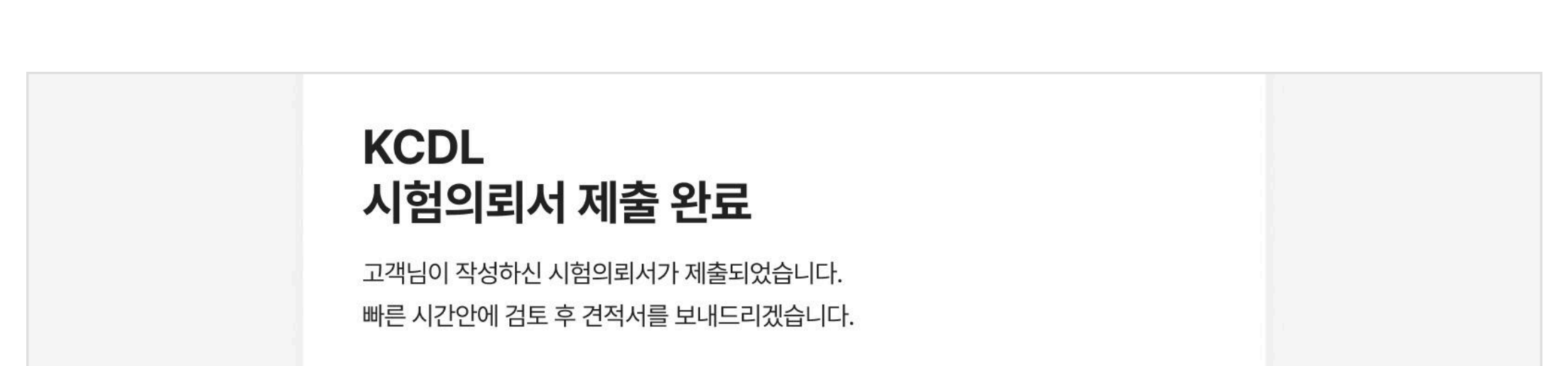

제출한 시험의뢰서는 이메일을 통해 확인할 수 있습니다. 담당자 뿐 아니라 KCDL의 관리자가 추가한 수신인 또한 작성된 시험의뢰서 보기가 가능합니다. 또한 최초에 받으신 시험의뢰서 작성 링크는 유효기간이 만료되어 더이상 접속할 수 없습니다.

#### 3.제출 후 이메일 확인

| 모든 약관을 확인 후 동의합니다.                                                                                                   |
|----------------------------------------------------------------------------------------------------|
| 건축법 제 52조의 4 제3항에 따라 성능시험 결과 성적서 지정 건축자제 품질관<br>리 정보 공개 단체에 제공하는데 동의합니다.                                             |
| 내화 시험 진행 시 다량의 연기 발생으로 시험연구원의 유해성 물질 노출 및 주변<br>민원이 예상되는 경우 기술책임자와 협의를 거쳐 사전 통보 없이 시험을 중단할<br>수 있음을 동의합니다.           |
| 제출한 시험의뢰서(G4B)의 내용과 시험체, 시험체 구성, 도면이 일치함을 확인<br>합니다. 시험의뢰서와 일치하지 않을 경우 불이익(시험 일정 및 성적서 발급 지연<br>등)이 발생할 수 있음에 동의합니다. |

시험 약관에 동의한 후 <제출> 버튼을 클릭하세요. 모든 시험 약관에 동의해야만 신청이 가능합니다.

#### 2-5. 약관 동의

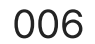

① 담당자를 포함한 모든 수신인이 읽기만 가능 ② 제출한 시험의뢰서 확인

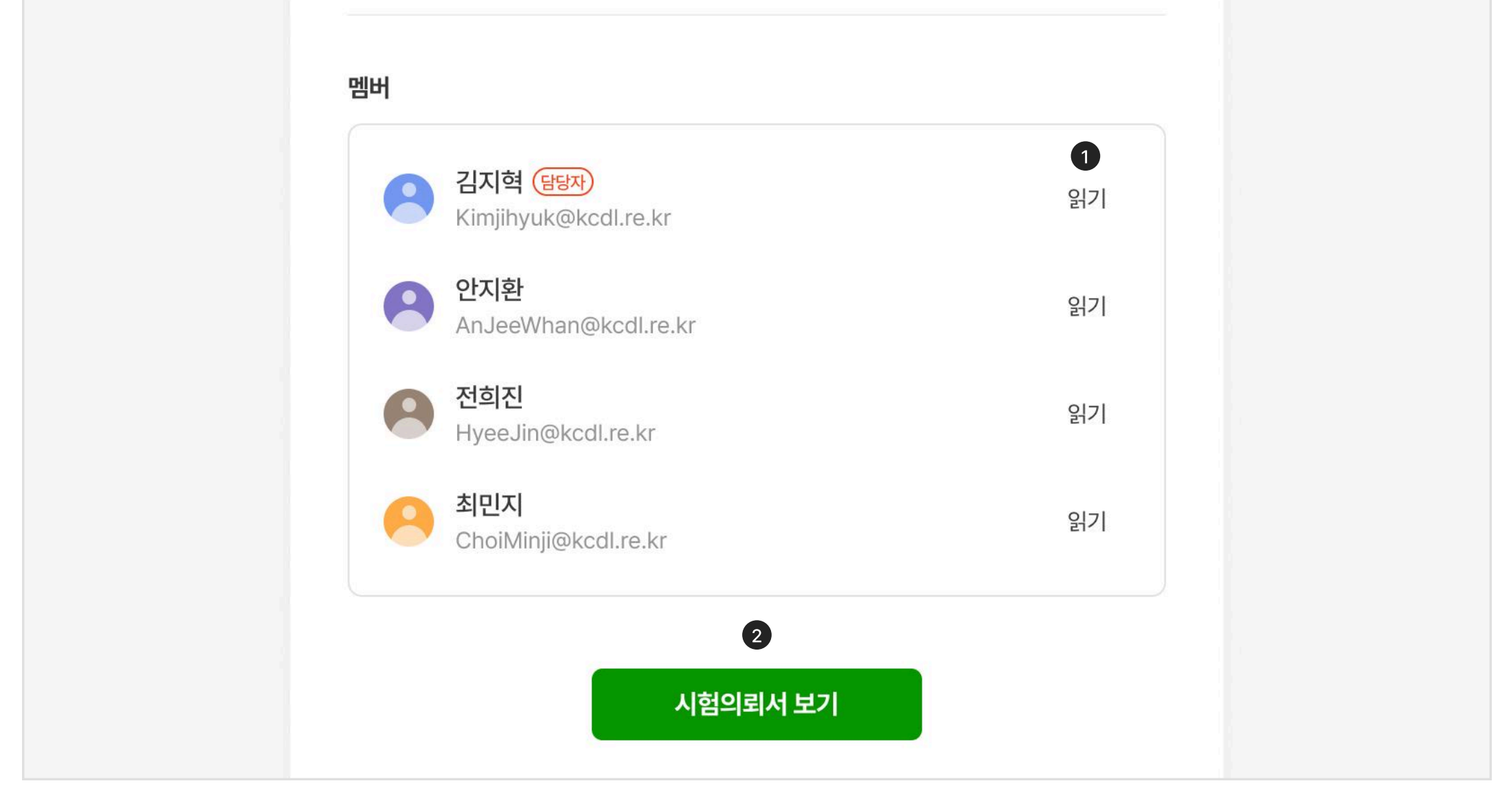

# 4.시험의뢰서가 수정되면 동의 여부 결정

의뢰서 제출 후에는 "시험의뢰서 작성" 페이지의 유효기간이 만료되어 접속 불가

KCDL의 관리자는 의뢰기관의 담당자가 제출한 시험의뢰서의 잘못된 정보를 수정할 수 있습니다. 수정된 시험의뢰서는 다시 이메일로 발송 되며, 확인 후 <수정안에 동의> 버튼을 클릭해야만 견적이 진행됩니다.

해당 페이지의 유효기간이

만료되었습니다.

유효기간이 만료되어 더이상 해당 페이지를 열람할 수 없습니다. 도움이 필요하다면 KCDL 담당자에게 문의하세요.

## KCDL 시험의뢰서가 수정되었습니다.

고객님이 작성하신 시험의뢰서 정보가 일부 수정되었습니다. 파일 확인 후, <수정안에 동의> 버튼을 클릭해주시면 견적서를 보내드리겠습니다.

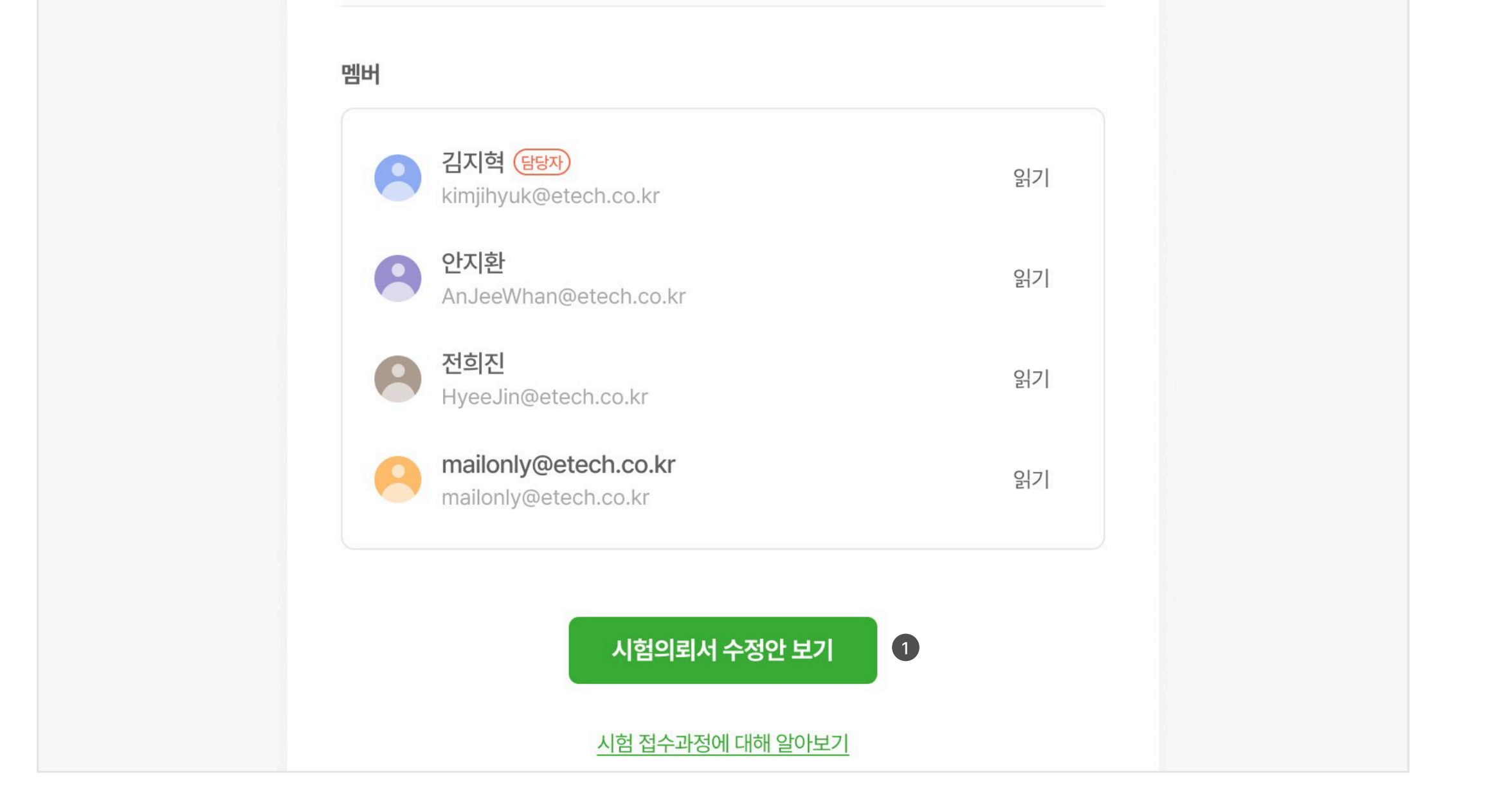

① 관리자가 수정한 시험의뢰서 보기

① 관리자가 수정한 시험의뢰서에 동의한다면 <수정안에 동의> 버튼 클릭

| KCDL 시험관리 프로그램 | 1        | 기본정보 2 시험체 정보 3 시험접수 동의 |   | 1 수정안에 동의 |
|----------------|----------|-------------------------|---|-----------|
|                |          |                         |   |           |
|                |          | 시험의뢰 정보                 |   |           |
| ,              | 시험의뢰 기관  |                         |   |           |
| 7              | 관정보      |                         |   |           |
|                | 기관명      | 이테크건설 (벽두도어)            |   |           |
|                | 사업자 등록번호 | 5901-86-01772           |   |           |
|                | 대표 번호    | 02 - 3508 - 4774        |   |           |
|                | 不人       | 서울시 서초구 서초대로 234-12     | ଷ |           |
|                | T-2      | 기영빌딩 4층 402호            |   |           |

\_\_\_\_\_